# Section Half Multisensor Logger (SHMSL): User Guide

# **Manual Information**

| Author(s):           | M. Hastedt; B. Mills; Revised: T. Cobb         |
|----------------------|------------------------------------------------|
| Reviewer(s):         | T. Cobine, D. Houpt, H. Barnes                 |
| Supervisor Approval: | D. Houpt                                       |
| Audience:            | Scientists, Marine Laboratory Specialists      |
| Origination date:    | 5/6/08                                         |
| Current version:     | 372                                            |
| Revised:             | Draft 1/3/2014 (IODP-II); 6/15/2017; 371T; 372 |
| Domain:              | Physics                                        |
| Analysis:            | Section Half Multisensor Logging               |

# Contents

| Manual Information1                     |
|-----------------------------------------|
| Contents 1                              |
| Introduction                            |
| Apparatus, Reagents, & Materials        |
| Setting up the M-Drive Motion Control13 |
| Setting Measurement Parameters          |
| Running Samples                         |
| Calibrating the Sensors                 |
| Data Handling                           |
| Quality Assurance/Quality Control       |
| LIMS Integration                        |
| Health, Safety, & Environment           |
| Maintenance/Troubleshooting             |
| Vendor Information and Part Numbers33   |
| Related Documentation and Links         |

# Introduction

The Section Half Multisensor Core Logger succeeded the Archive-Half Multisensor Track (AMST) in the physical properties laboratory. The SHMSL simultaneously measures spectral reflectance and magnetic susceptibility on core section halves. Data generated from these sensors are used to augment the core descriptions.

# **Reflectance Spectrometry**

-Percent reflectance plotted against depth supports lithology descriptions.

-Color parameters can provide a detailed time series of relative changes in the composition of the core material and can be used to correlate sections from core to core or hole to hole and to analyze cyclicity of lithologic changes.

-Spectral data can be used to estimate the abundances of certain compounds.

- Visible range provides semiquantitative estimates of hematite and goethite with better sensitivity than XRD.
- Near-infrared or near-ultraviolet ranges allow estimates of carbonate, opal, organic matter, chlorite, and some combinations of clay minerals.

# **Magnetic Susceptibility**

Magnetic Susceptibility can be used to confirm whole-round core section magnetic susceptibility measurements. The SHMSL can measure magnetic susceptibility at a similar sampling point spacing to the whole-round measurements, or the user can select a completely different frequency of analysis.

MS data is used for correlation with other age-depth proxy measurements.

# **Theory of Operation**

A split and scraped core section in a half-core liner is placed on the core track, where barcode scanner is used to scan the section ID (from the end cap) and imports sample information from the LIMS. The electronics platform moves along a track above the core section, recording the sample height in the core liner using a laser sensor. The laser establishes the location of bottom of the section. When this step is finished, the track will pull up out of the way of the user in order to facilitate the covering of the core section with GLAD<sup>®</sup> Plastic Wrap. When the user covers the core section and answers the prompt, the platform reverses the direction of movement, moving from bottom to top while recording point magnetic susceptibility and spectral reflectance data at user-specified data acquisition intervals (generally 2–10 cm).

### **Reflectance Spectrometry**

-Measured from 380 to 900 nm at 2 nm intervals using both an LED and a halogen light source, covering a wavelength range through the visible spectrum and slightly into the infrared domain.

-Scanning the entire wavelength range takes ~5 s per data acquisition offset.

-Data are generated using the CIELAB L\*a\*b\* color system:

- L\* represents lightness, where 0 yields black and 100 indicates diffuse white;
- a\* represents magenta to green tinting, where negative numbers indicate red/magenta shading and positive numbers indicate green shading; and
- b\* represents yellow to blue tinting, where negative numbers indicate yellow shading and positive number indicate blue shading.

-Data are also stored and returned as CIELAB Tristimulus XYZ values. The definition of X, Y, and Z is complex and the reader should refer to reference materials for an explanation. Refer to the related documentation section below.

-Finally data are stored and returned as RGB values to facilitate comparison with the imaging logger RGB values; note however that the sampling interval is quite different between the imaging logger and the integration sphere.

#### **Magnetic Susceptibility**

-Measured at the same data acquisition rate as spectral reflectance using a contact probe with a flat 15 mm diameter sensor.

-The sensor can be configured for different integration times (1 Hz or 0.1 Hz) and different numbers of replicate measurements. Our standard conditions are 3 measurements at 1 Hz measurement frequency for each offset. These three results are averaged and uploaded to the database. Thermal drift is effectively eliminated by zeroing the meter before each section.

-Data are reported in dimensionless instrument units (SI). In order to use these data as SI magnetic susceptibility units, the appropriate volume correction must be applied, which varies by sensor type. The user should not use the cgs setting so that the data set is consistent with previous measurements and with the whole-round logger results.

# **Apparatus, Reagents, & Materials**

### Hardware

The SHMSL system consists of the following hardware components (Figure 1):

- Bartington MS2K or MS2E (Note: MS2E is not generally recommended because of its very small read area) magnetic susceptibility contact probe
- Bartington MS2 meter, run in serial communications mode
- Ocean Optics QE Pro visible spectrum spectrophotometer
- Ocean Optics HL-2000 Halogen Light Source with Attenuator and TTL-Shutter
- Ocean Optics Multi-LED BluLoop Light Source
- Ocean Optics 30 mm integrating sphere, with a 10 mm aperture
- Acuity AccuRange AR700 Laser
- Barcode scanner
- Instrument platform
- Hardware abort switch

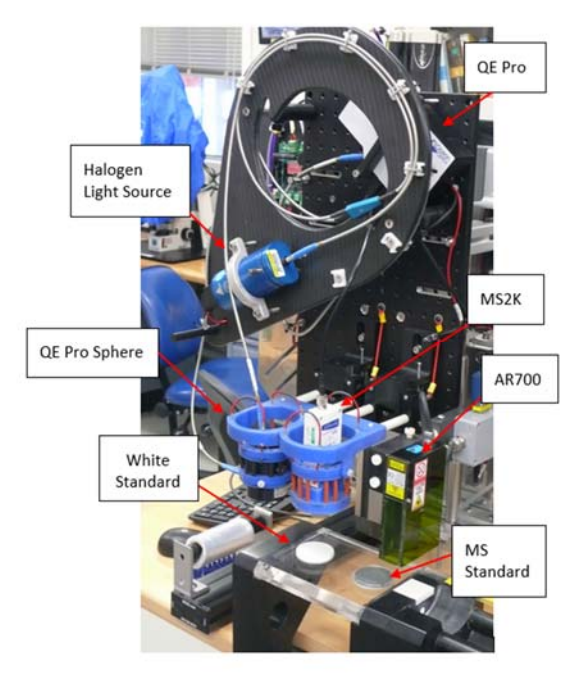

Figure 1. SHMSL Hardware

### Bartington MS2K Probe Susceptibility Contact Probe

| Specification             | Value                             |
|---------------------------|-----------------------------------|
| Dimensions (mm)           | 165 x 145 x 50mm                  |
|                           | 15mm x 33mm diameter              |
| Area of Response          | 25.4mm diameter                   |
|                           |                                   |
| Operating frequency (kHz) | 0.930                             |
| Depth of Response         | 50% at 3mm                        |
|                           | 10% at 8mm                        |
| Measurement period:       |                                   |
| X 1 range                 | 1.2 s SI                          |
| X 0.1 range               | 12s SI                            |
| Temperature induced drift | <2 x 10 <sup>-5</sup> SI in 5 min |
| Calibration (tip contact) | К х 10 <sup>-5</sup> SI (1сс)     |

### Bartington MS2 Probe Susceptibility Meter

| Specification                    | Value          |
|----------------------------------|----------------|
| Dimensions (mm)                  | 241 × 158 × 50 |
| Operating temperature range (°C) | -10 to +40     |
| Linearity                        | 1% to 9999     |

### Ocean Optics QE Pro Hamamatsu S7031-1006S Detector

| Specification             | Value                                |
|---------------------------|--------------------------------------|
| Dimensions (mm)           | 182 x 110 x 47                       |
| Detector                  | TE Cooled, 1044x64 element CCD array |
| Detector range (nm)       | 185 – 1100 nm                        |
| Dynamic range:            |                                      |
| Typical                   | ~85000:1                             |
| Single Integration Period | 85,000:1(min)                        |
| 100 Averages              | 850,000:1(min)                       |
| 10,000 Averages           | 8,500,000:1(min)                     |
| Readout Noise             | 2.5 counts RMS (typical)             |
| Corrected linearity (%)   | 0.5% nonlinearity (max)              |
| Pixel size (µm)           | 1024 active                          |
| Integration Time          | 8 ms – 60 minutes                    |
| Signal to noise ratio     | 1,000:1 (typical)                    |
| Operating Temperature     | 0 – 50° C                            |
| Temperature stability     | <0.1° C                              |

### Ocean Optics HL-2000 Halogen Light Source with Attenuator and TTL-Shutter

| Specification         | Value         |
|-----------------------|---------------|
| Dimensions (mm)       | 58 × 59 × 140 |
| Wavelength range (nm) | 360–1700      |
| Stability (%)         | 0.5           |
| Drift (%/h)           | <0.1          |

| Bulb life (h)              | 2000         |
|----------------------------|--------------|
| Bulb color temperature (K) | 3.000        |
| Operating temperature (°C) | 5°–35        |
| Operating humidity (%)     | 5–95 at 40°C |

### Ocean Optics Multi-LED BluLoop Light Source

| Specification              | Value         |  |
|----------------------------|---------------|--|
| Dimensions (mm)            | 62 x 66 x 150 |  |
| Wavelength range (nm)      | 395 - 750     |  |
| Stability (%)              | < 0.15%       |  |
| Time to Stabilize (min)    | 15            |  |
| Drift (%/h)                | <0.01%        |  |
| Bulb life (h)              | >10,000       |  |
| Bulb color temperature (K) | 3.000         |  |
| Room temperature (°C)      | 5°–35°        |  |
| Operating humidity (%)     | 5–95 at 40°C  |  |
| Lamp Power (W)             | <12           |  |

### Ocean Optics ISP-30-6-R-GT Integrating Sphere

| Specification         | Value                  |
|-----------------------|------------------------|
| Body diameter (mm)    | 59                     |
| Body height (mm)      | 58 (plus trap)         |
| Specular Trap         | Yes (SCE measurements) |
| Aperture (mm)         | 10                     |
| Internal Surface      | PFTE                   |
| Spectral Range (nm)   | 200-2500               |
| PFTE reflectivity     | >98% (400-1500 nm)     |
|                       | >95% (200-2500 nm)     |
| Fibre-optic connector | SMA 905                |

### Acuity AccuRange 700 Triangulating Laser Displacement Sensor

| Specification              | Value                |
|----------------------------|----------------------|
| Laser (nm)                 | 670 nm               |
| Resolution                 | ±0.03% of full scale |
| Operating temperature (°C) | 0–60                 |
| Linearity/accuracy (%)     | ±0.2                 |

# Software

Open the SHMSL application by double-clicking the icon on the desktop (Figure 2, below). The application will begin by initializing the Acuity AR700 laser, the Bartington MS2K point source susceptibility probe, and the Ocean Optics QE Pro spectrometer. Ask the PP Tech for assistance in changing the instrument's measurement parameters (see *Setting Measurement Parameters*). Once initialized, the logger is ready to measure a section.

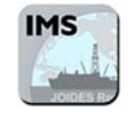

#### Figure 2. IMS Icon

The **Main Integrated Measurement System (IMS)** control screen provides access to data acquisition functions and utilities as well as:

Current measurement parameters

- Program state and system status
- Sample information
- Real-time data display during collection

The IMS immediately initializes the system hardware (Figure 3): the track system is initialized first, finding the home position for the Y- and then the Z-axes. Following that, the laser displacement sensor, magnetic susceptibility probe, and spectrometer are initialized (Figure 4).

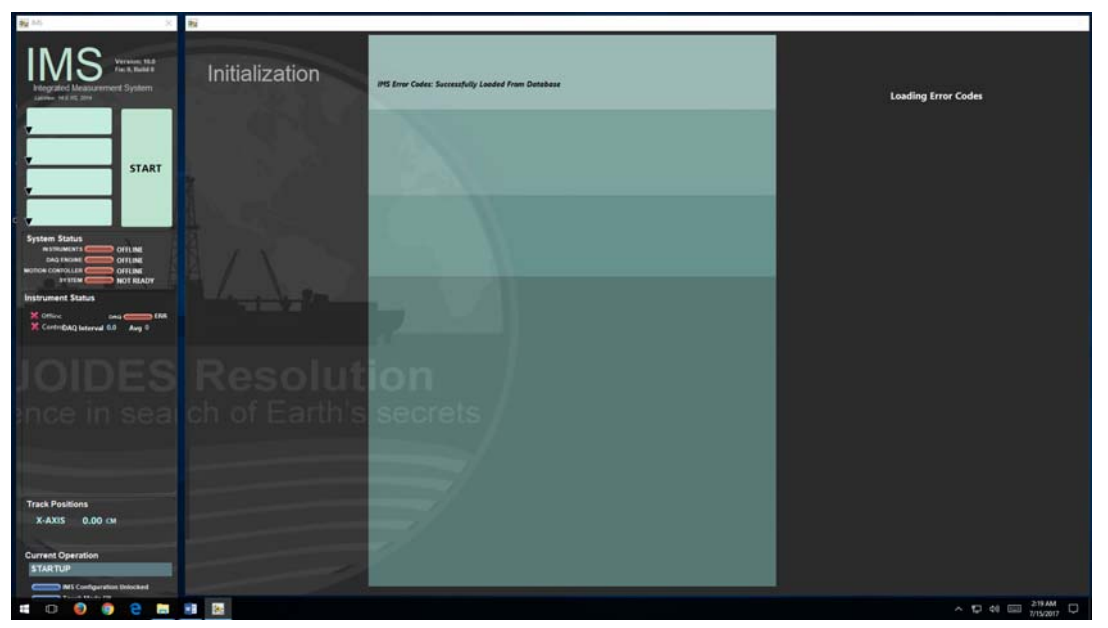

Figure 3. IMS Initialization

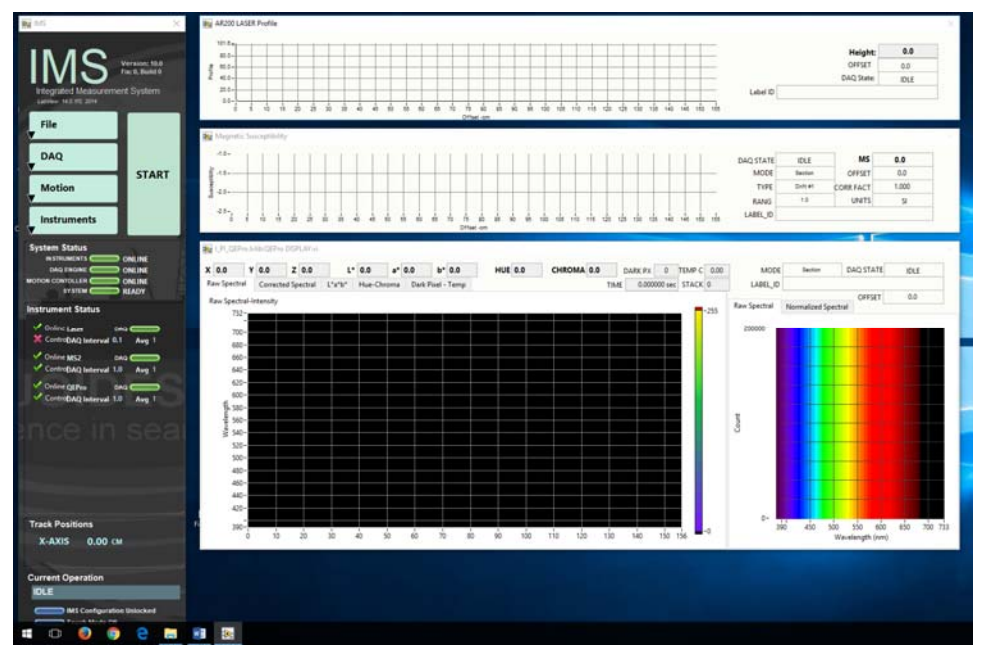

Figure 4. IMS Application Main Screen.

# **Laboratory Apparatus**

• GLAD<sup>®</sup> Plastic Wrap (crystal clear polyethylene)

Note: This analysis requires clear polyethylene film such as GLAD<sup>®</sup> Wrap. Other types of plastic wrap (e.g., Saran Wrap<sup>™</sup>) will not serve.

# **Standards**

### **Color Reflectance**

- Labsphere, Inc. Spectralon<sup>®</sup> white standard, certified at 99% reflectivity
- Labsphere, Inc. diffuse color reflectance targets:
  - o Grayscale: 99%, 50%, 20%, 2% reflectance
  - o Color: Red, Orange, Yellow, Green, Cyan, Blue, Purple, Violet

### Magnetic Susceptibility

- The MS standards are used to check for drift, not to calibrate the meter or sensor. The JRSO puck is used to check drift instead of the Bartington standard because it is less sensitive to centering the sensor.
- Bartington-issued MS puck (note: user must center this standard carefully to get the correct reading)
- JRSO-created verification puck (~48 SIx10<sup>-6</sup>; mounted on track)

### **Setting up the Instrument Sensors**

### This section is for advanced users only!

Each instrument sensor is set up through **Instruments > Sensor Name > Setup** (Figure 5). The parameters discussed in this section are common for all sensors on the SHMSL.

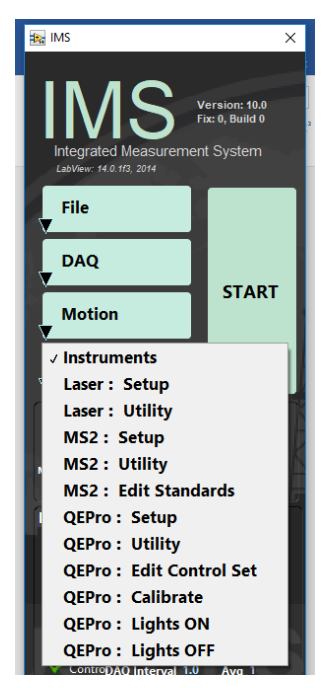

Figure 5. Setup Instrument Sensors

Instrument offset: track position of the laser where the center of the sensor is over the benchmarks zero edge.

Sensor/Contact width: physical width of the sensor that makes contact with the core's surface.

Analysis name: LIMS analysis component (must match LIMS component exactly).

Instrument group: LIMS instrument group logger name (i.e., SHMSL).

Model: model name of the sensor (from manufacturer).

**S/N**: serial number of the sensor (from manufacturer).

Menu name: value that appears as the instrument's menu name.

Full name: value that appears in instrument dialog boxes.

**Description**: instrument purpose; used in the System Information report.

### Setting up the MS2K Parameters

As shown in Figure 6, below, the following parameters should be set:

### **General section**

- Range: 1 or 10; must match the MS2 meter front panel setting!
- Units: set to SI per IODP standard practice. Do not use the cgs setting!

#### Calibration/Control section (Fig. 6, grayed-out portion)

- **Standard name**: standard's LIMS label\_ID component value.
- Text ID: standard's LIMS text\_ID component value.
- Standard's value: Value established by IODP is 48 +/- 2 SI
- **Standard X-offset**: track position (X-axis) of the laser when the center of the MS sensor probe is over the center of the standard.
- Standard Y-offset: lift position (Y-axis) when the MS sensor probe is in contact with the standard.

| General<br>Track                                                                                                    | c and Sensor Type? | WRMSL - LOOP                                        | MS Correction Facto                                     | r                                              |                                                                                                    |
|----------------------------------------------------------------------------------------------------|--------------------|-----------------------------------------------------|---------------------------------------------------------|------------------------------------------------|----------------------------------------------------------------------------------------------------|
| Instrument X Offset                                                                                                    | 225.00 cm          | •<br>Xaxis distance from the Home position to the o | Correction Factor 1.0                                   | 000 🗧                                          | iartington (printed on loop). Set point<br>ensors to 1.<br>'alue used to correct (baseline offset) the<br>ensor's output to a standard value. |
| Contact Width                                                                                                    | 2.00 cm            | The physical size of the contact surface.           | Only used when attemptin<br>This data is not uploaded t | ng match data from m<br>io LIMS but is sved to | ultiple MS sources, Default value = 1.<br>the MS auxilliary file.                                                                             |
| Units SI COT match the unit actings on the MS mater. Range 1.0 Cot MST match the unit actings on the MS mater. Select MS Control (Point Only) |                    |                                                     |                                                         |                                                |                                                                                                    |
| Analysis Name                                                                                                    | MS                 | MUST be a defined LIM's Analysis name               | Standards                                               | M52K-121                                       |                                                                                                    |
| Instrument Group                                                                                                    | WRMSL              | MUST be a defined LIM's Instrument Group nam        | •                                                       |                                                |                                                                                                    |
| Model                                                                                                    | MS2C               | Instrument's Model number of the active sensity     | component. Label_ID                                     | MS2K-121                                       |                                                                                                    |
| S/N                                                                                                    | 695                | Instrument's Gerial Number of the active sensity    | component. Text_ID                                      | OTHR52911601                                   | "Sample Type" + "Sample Number"<br>Unique LIMS database ID.                                                                                   |
| Manufactor's Name                                                                                                    | Bartington         | Name of the manufacture.                            | Standard's X Offset                                     | 5.00 cm                                        | X-axis distance from the Home position to the center of the standard.                                                                         |
| Menu Name                                                                                                    | MS2                | The text that appears in the menu.                  | Standard's Y Offset                                     | 3.10 cm                                        | V-axis distance from the Home position to<br>contact with the standard's surface.                                                             |
| Full Name                                                                                                    | Susceptibility     | The text that will appear in dialogs.               | Standard's Value                                        | 4.400E-3                                       |                                                                                                    |
|                                                                                                    |                    |                                                     |                                                         |                                                |                                                                                                    |

Figure 6. MS2K Parameters

#### Magnetic Susceptibility Utility

The SHMSL software also has a utility feature (shown in Figure 7, below) that allows the user to test the MS performance. The MS utility allows the user to zero the meter and to set it to continuous measurement.

| MS Ublity                                                              | ×     |
|------------------------------------------------------------------------|-------|
| Magnetic Susceptibility Utility                                        |       |
|                                                                        |       |
|                                                                        |       |
| 402<br>403<br>404                                                      | ZERO  |
|                                                                        |       |
| 487                                                                    | START |
|                                                                        |       |
|                                                                        |       |
| 0221133 0221136 0221137 022138 0221139 0221141 0221142 0221149 0221149 |       |
| Value -35.0 -35.00 Mean Configured Range 1.0 1.0 Measured Range        |       |
| Max Data Points Plotted 20 DAQ Interval 1 SEC 🗲 Box Avereage Rank 20   | Done  |
|                                                                        |       |

Figure 7. MS2K Utility

# Setting up the QE Pro parameters

### **Parameter Setup Screen**

The Ocean Optics QE Pro spectrometer can be set up using the screen shown in Figure 8.

| Sensor With 1.70 cm   Vite Standard   Sensor With 0.00 cm   0.00 cm 0.00 cm   0.00 cm                                                                                                    | RE QEPro Set Parameters       |                                                                            |                                               |                                                             | -                 |                                                                     |
|----------------------------------------------------------------------------------------------------|-------------------------------|----------------------------------------------------------------------------|-----------------------------------------------|-------------------------------------------------------------|-------------------|---------------------------------------------------------------------|
| Senseral   instrument X Official   1.30 cm   0.00 cm   0.00                                                                                                    | QEPro Parameters              |                                                                            |                                               |                                                             |                   |                                                                     |
| Instrument X Officie   1.10 cm cm   Sensor Witch 1.00 cm   1.00 cm manufactor and and and and and and and and and and                                                                                                    | General                       |                                                                            | White Standard                                |                                                             | Integration Time  |                                                                     |
| Sensor Wide 100 cm   Contact Wide 600 cm   Contact Wide 600 cm   Contact Wide 600 cm   Contact Wide 600 cm   Sensor Wide 600 cm   Contact Wide 600 cm   Sensor Wide 600 cm   Sensor Wide 500 cm   Sensor Wide 500 cm   Sensor Wide <th>Instrument X Offset 21.70 cm</th> <th>X axis distance from the Home position to the cert</th> <th>Label ID STND-White</th> <th>The lest printed to the label and used in the file pane.</th> <th>Start Time 0.22 s</th> <th>The integration time used to determine the Wh</th>                                                                                                    | Instrument X Offset 21.70 cm  | X axis distance from the Home position to the cert                         | Label ID STND-White                           | The lest printed to the label and used in the file pane.    | Start Time 0.22 s | The integration time used to determine the Wh                       |
| Contact Wide 600 cm   Analysis Name RSC   Off Radia and Contact Wide Contact Wide   Mask Contact Wide   Mask Contact Wide   Mask Contact Wide   Model GEPro   No GePro722   manufactors ra Name Gepro722   manufactors ra Name Gepro72   manufactors ra Name Gepro72   manufactors ra Name Gepro72   manufactors ra Name Gepro72   manufactors ra Name Gepro72   manufactors ra Name Gepro72   manufactors ra Name Gepro72   manufactors ra Name G                                                                                                    | Sensor Width 1.00 cm          | The physical size of the sensor area.                                      | Text_ID WHITE                                 | "Sample Type" + "Sample Number"<br>Unique LIMS database ID. | % Staturation 90% | Used to determine the integration time as a % of max sensor counts. |
| Analysis Name RSC ust is a direct dut if widgen ware   Instrument Group SHMSL ust is a direct dut is a direct dut if widgen ware   Model GEPo monority to dut during in the answer dut is a direct dut in widgen ware   SN GEPo722 monority to dut during in the answer dut in the answer dut in                                                                                                    | Contact Width 6.00 cm         | The physical size of the contact surface.                                  | Dark Standard                                 |                                                             | Step Time 0.010 s | The time step used to determine the White stan                      |
| Instrument Group SHMSL Cot is a standard data standard standard                                                                                  | Analysis Name RSC             | MUST be a defined UNI's Analysis name                                      | Label_ID STND-Dark                            | The lext printed to the label and used in the file name.    | White: Stack 10   | The number of measurements to stack for the f                       |
| Model GEPro   SN GEPro/T22   worver's blad under of the date area real worver.   SN GEPro/T22   worver's blad under of the date area real worver.   Manufactor's Name Geen/Optics   GEPro Numer's blad under of the date area real worver.   Manufactor's Name Geen/Optics   Geen/Optics Numer's blad under of the date area real worver.   Manufactor's Name Geen/Optics   Geen/Optics Numer's blad under of the date area real worver.   High Cuttorfi T22   Previous Timestam State of the date area real worver.   Median Filter Rami To use of the state the date area real worver.                                                                                                    | Instrument Group SHMSL        | MUST be a defined LIM's Instrument Group name                              | Text_ID DARK                                  | "Sample Type" + "Sample Number"<br>Unique LIMS database 10. |                   | The number of measurements to stack for the f                       |
| Sin GEP00732 mounts from functor of the starts and and of the starts and and of the starts and and of the starts and and of the starts and and of the starts and and of the starts and and of the starts and and of the starts and and of the starts and and and the starts and and and and and and and and and and                                                                                                    | Model QEPro                   | Instrument's Nodel number of the active sensing o                          | Standard X Officet 5.00 cm                    | X axis distance from the Home position to                   | Dane Stack        | ×                                                                   |
| Manufactor's Name       CecanOptics       user als as an annual.         Menu Name       CEPro       ture als as an annual.       Menu Name       CecanOptics CEPro       ture als as an annual.         Manufactor's Name       CecanOptics CEPro       ture als as an annual.       Menu Name       CecanOptics CEPro       ture als as an annual.         Manufactor's Name       CecanOptics CEPro       ture als as an annual.       Menu Name       Cellbration Expire       Menu Name       Cellbration Expire       Menu Als as an annual.         Acquisition Parameters       High Cut-off       T22       The sector als as als and and the as are and annual.       Sector annual.       Sector annual.       Sector annual.       Sector annual.         Median Filter Rank       The user of the set als als as an annual.       Sector annual.       Sector annual.       Sector annual.       Sector annual.                                                                                                    | SIN QEP00732                  | Instrument's Serial Number of the active sensing o                         | Standard Y Offset 310 cm                      | The center of the standard.                                 |                   |                                                                     |
| Menu Name       CEPro       Num that dragges a the ward.         Full Name       CeanOptics OEPro       Num that dragges a the ward.         Acquisition Parameters       Menu Name       Option       Numeration of the set of the set of the                                                                                                    | Manufactor's Name OceanOptics | Name of the manufacture.                                                   |                                               | De center of both standards.                                |                   |                                                                     |
| Full Name     OceanOptics OEPro     Number of days of the full water of days of the full water of days of the full water of days of the full water of the full water of the ful                                                                                       | Menu Name QEPro               | The text that appears in the menu.                                         | Calibration Expire 6 hr                       | The time in hours that the standard mesurements are valid.  |                   |                                                                     |
| Acquisition Parameters<br>High Cut off 772 The under site of the scale of a scale by the linker state state of the scale by the linker state state of the scale by the linker state state of the scale by the linker state state of the scale by the linker state state of the scale by the linker state state of the scale by the linker state state of the scale by the linker state state of the linker state state of the linker state state of the linker state state of the linker state state of the linker state state of the linker state state of the linker state state of the linker state state of the linker state state state of the linker state state state state of the linker state state s                                                  | Full Name OceanOptics QE      | Pro The lext that will appear in dialogs.                                  | Previous Timestamp 00:00<br>DD/MM/YYYY        | Time and date of the last calibration.                      |                   |                                                                     |
| High Cut-off 732 b Reprint alore the value of the same is used by the link and of the same is used by the link and of the same is used by the link and the true same is used by the link and the true same is used by the lin                                                     | Acquisition Parameters        |                                                                            | Remaining Time                                | Valid?                                                      |                   |                                                                     |
| Low Cut off 390 by Sequence later the value of a served or<br>Median Filter Rank 5 The method of the later of the later one filter<br>15 A method of the later of the later one filter<br>15 A method of the later one filter<br>15 A method of the later one filter one | High Cut-off 732              | The spectrum above this value will not be saved or used<br>in calculations |                                               |                                                             |                   |                                                                     |
| Median Filter Rank                                                                                                    | Low Cut-off 390               | The spectrum below this value will not be saved or used in calculations    | 22.0° 2<br>20° 4′ 50° 5<br>10                 | 10 <sup>4</sup>                                             |                   |                                                                     |
|                                                                                                    | Median Filter Rank            | The number of bins used in by the Median noise filter.                     | , 16 , 8 , 40 , 20<br>14 , 12 10 , 35 , 10 25 | 40 <sub>35 10</sub> 25 <sup>20</sup>                        |                   |                                                                     |
| Bin Size 2 The state in the detable that generate its Cancel Accept                                                                                                    | Bin Size 2 <                  | The size in new of each bin that spectrum is<br>recorded in.               | 770 770                                       |                                                             | Cancel            | Accept                                                              |
| Bluminart D99 Spipel Reverse Board in CVP                                                                                                    | Illuminant D50 <              | Daylight Huminant Standard for L*a*b<br>calculations.                      |                                               |                                                             |                   |                                                                     |
| Geometery d/8 In any a crise and the more some is the any any any and the more some and the more some any any any and the more some any any any any and the more some any any any any any any any any any any                                                                                                    | Geometery d/8 <               | The angle of light source normal to the sample surface and the return.     |                                               |                                                             |                   |                                                                     |

Figure 8. QE Pro Sensor Setup

### **Fixed Acquisition Parameters section**

- **Hi cut-off** and **Low cut-off**: determine region of interest (ROI) in the spectrum.
- Bin size: width of each channel.

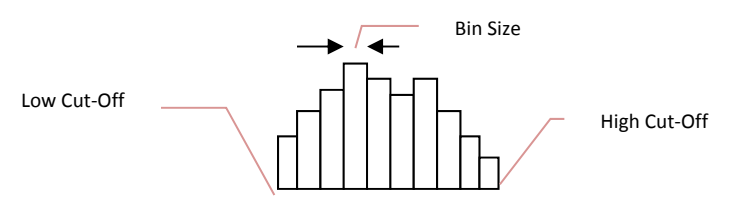

Figure 9. Illustration of high and low cut-off and bin size.

- Median filter rank: number of adjacent channels used to filter noise from the signal.
- Illuminant: = D65; International Commission on Illumination (CIE) standard illuminant used in color calculations (also called daylight illuminant).
- **Geometry**: = d/8; references integration sphere measurement technique: illumination from a diffuse light source viewed 8° from normal (d/8); includes a gloss trap to exclude spectral reflections.
- **Observer**: = 10 Degree-2; indicates usage of CIE 1965 standard function in tristimulus calculations.

#### **Temperature Section**

- Current temperature: temperature of the spectrophotometer
- High-temperature threshold: set the alarm level during calibration; based on experience, 30°C is appropriate. Higher temperatures allow signal deterioration.

#### Integration time section

- Integration time: time the CCD is exposed; if too short, noise will be high; if too long, the sensor will saturate and clip data.
- % saturation of the total response: used by WHITE calibration to determine sample integration time by calculating the integration time required to reach the specified saturation (70%–95%). Note: if cores are light colored, increase throughput by using a low saturation level; if cores are dark colored, use a high saturation level to improve signal-to-noise ratio.

• **Starting integration time**: beginning time (in seconds) value for WHITE calibration; set to 0.5 for new bulbs and up to 1 for aged bulbs. This setting has no effect on data from subsequent measurements.

### White and Dark calibration Section

- White standard name: LIMS label\_ID component value (STND-White).
- White standard LIMS Text ID: LIMS text\_ID component value (WHITE).
- White standard X-offset: track position (X-axis; in cm) of laser when the center of the integration sphere sensor is over the center of the white standard.
- Dark standard name: LIMS label\_ID component value (STND-Dark).
- Dark standard LIMS Text ID: LIMS text\_ID component value (DARK).
- **Dark standard X-offset**: track position (X-axis; in cm) of laser when the center of the integration sphere sensor is over the center of the dark standard.
- **Standard Y-offset**: lift position (Y-axis) when the integration sphere is in contact with the White or Dark standard (same value for both).
- Calibration expire: time in hours between calibrations.
- Current timestamp calibration: date and time of last calibration (read only).
- Remaining time: time remaining until next calibration (read only).

### **Reflectance Utility**

The software has a utility for the QE Pro that allows the user to run instantaneous or continuous measurements of the spectrum being acquired by the spectrometer. Different spectra (e.g., light standard, dark standard) can be overlaid and the user has a number of other options, as shown in Figure 10.

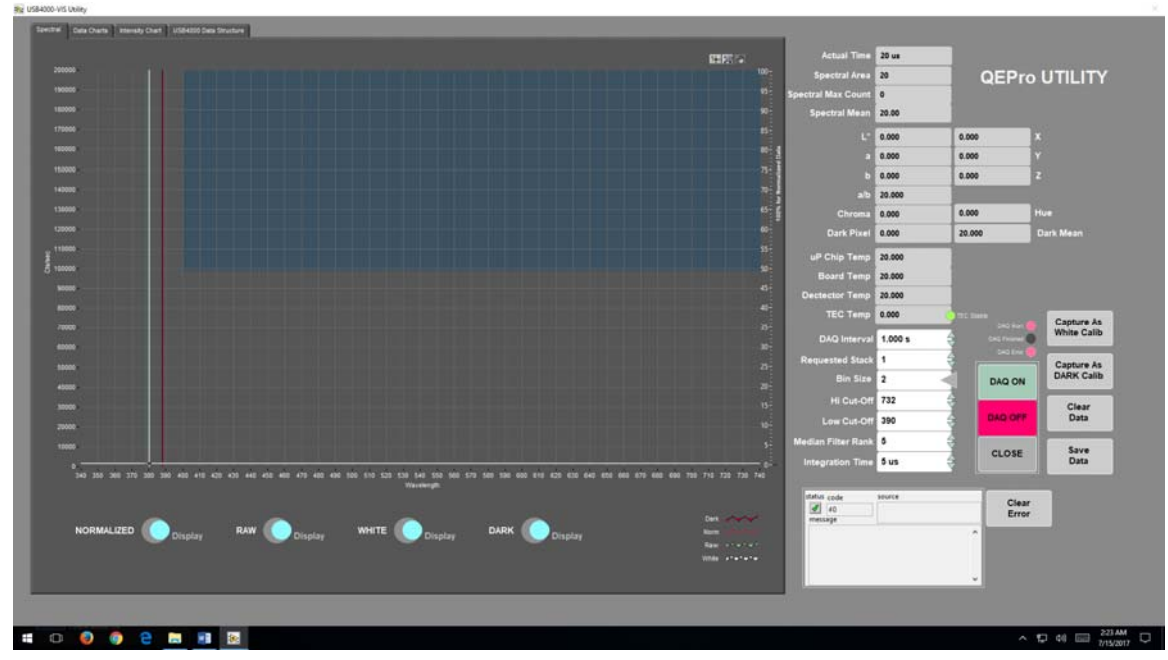

Figure 10. QE Pro Utility

### **Reflectance Standard Set Editor**

The standards used for the calibration of the QE Pro (99% white Spectralon<sup>®</sup> standard and the "dark" standard, achieved by turning off the lights) are defined using the tool shown in Figure 11. Do not use this screen if you are not trained!

|                                                  |                                                                                                    | Track Position (X-axis)              | 5.00 Lift I                      | Position (Y-axis) 3.10                           | Given Single Value 0.000000                                             |
|--------------------------------------------------|----------------------------------------------------------------------------------------------------|--------------------------------------|----------------------------------|--------------------------------------------------|-------------------------------------------------------------------------|
| Show. Calibration Set Control Set                | Set's Text, ID<br>NORMALIZE<br>Set's Label, ID                                                                                   | Given Array Value X 0.000<br>Y 0.000 | 0000 X 0.00000<br>0000 Y 0.00000 | 0 X 0.000000 X 0.00000<br>0 Y 0.000000 Y 0.00000 | X 0.000000 X 0.000000<br>X 0.000000 Y 0.000000<br>X 0.000000 Y 0.000000 |
|                                                  | NORMALIZE                                                                                                    | Track Position (X-axis)              | 0.00 Lift                        | Position (Y-axis) 0.00                           | Given Single Value 0.000000                                             |
|                                                  | This is control that is measured during DAQ of the section.<br>Usually they are fixed to the track;<br>Individual Standards Used | Given Array Value X 0.000            | 0000 X 0.00000<br>0000 Y 0.00000 | X 0.000000 X 0.00000<br>V 0.000000 Y 0.000000    | X 0.00000 X 0.00000<br>X 0.00000 Y 0.00000                              |
|                                                  | STND-White ^                                                                                                    | Track Position (X-axis)              | 0.00 Lift I                      | Position (Y-axis) 0.00                           | Given Single Value 0.000000                                             |
|                                                  |                                                                                                    | Given Array Value X 0.000            | 0000 ( X a. 00000)               | K 0.000000 X 0.000000                            | X 0.000000 X 0.000000                                                   |
|                                                  |                                                                                                    |                                      |                                  |                                                  | Y 0.00000 Y 0.000000                                                    |
|                                                  |                                                                                                    | Track Position (X-axis)              | 0.00 Lift                        | Position (Y-axis) 0.00                           | Given Single Value 0.000000                                             |
| elect Control Set for modification. Double click | Select Standard for modification. Double click anywhere                                                                          | Given Array Value × 0.000            | 0000 X 000000                    | K 0.000000 K 0.000000                            | X 0.000000 X 0.000000                                                   |
| nywhere to add, edit, or delete.                 | to add, edit, or delete.                                                                                                    |                                      | 0000 V 0.000000                  | 0 Y 0.000000 Y 0.000000                          | V 0.000000 V 0.000000                                                   |
|                                                  |                                                                                                    | Track Position (X-axis)              | 0.00 Lift:                       | Position (Y-axis) 0.00                           | Given Single Value 0.000000                                             |
| Copy To Control                                  | Apply Changes Cancel                                                                                                    | Given Array Value X 0.000            | 0000 31 0.000000                 | K 0.000000 N 0.000000                            | X 0.000000 X 0.000000                                                   |
|                                                  |                                                                                                    |                                      |                                  |                                                  |                                                                         |

Figure 11. QE Pro Standard Editor

### **Setting the AR700 Parameters**

The AR700 parameters are metadata and do not have an effect on the measurements. Their nominal values are shown in Figure 12.

| 🙀 AR200 | Set Parameters    |                    | ×                                                      |
|---------|-------------------|--------------------|--------------------------------------------------------|
| Se      | t AR700 Paran     | neters             |                                                        |
|         | General           |                    |                                                        |
| I       | Analysis Name     | PROFILE            | MUST be a defined LIM's Analysis name                  |
|         | Instrument Group  | SHMSL              | MUST be a defined LIM's Instrument Group name          |
| ł       | Model             | AR700              | Instrument's Model number of the active sensing compo  |
| l       | S/N               | 001918             | Instrument's Serial Number of the active sensing compo |
|         | Manufactor's Name | Acurity            | Name of the manufacture.                               |
|         | Menu Name         | Laser              | The text that appears in the menu.                     |
|         | Full Name         | AR700 Displacement | The text that will appear in dialogs.                  |
|         |                   |                    |                                                        |
|         | Cancel            |                    | Accept                                                 |
|         |                   |                    |                                                        |

Figure 12. AR700 Sensor Setup

The AR700 configuration screen, shown in Figure 13, show the options available for the laser. These parameters are loaded to the AR700's on board memory and their values are returned in the AR700 Config Report panel (lower left). The utility can also be used to measure distances of a known metric to ensure that the laser is returning true distance values.

| R700 Laser Conf                                                                                                    | iguration Utility                      |                                                                                           |
|----------------------------------------------------------------------------------------------------|----------------------------------------|-------------------------------------------------------------------------------------------|
|                                                                                                    |                                        | Plot 0                                                                                    |
| mpling Speed 1000                                                                                                    | 61,136                                 |                                                                                           |
| Sample Priority Rate                                                                                                    | 51.132                                 |                                                                                           |
| Background On                                                                                                    | 61.13                                  |                                                                                           |
| Exposure 34                                                                                                    | 61.129                                 |                                                                                           |
|                                                                                                    |                                        |                                                                                           |
| MEASURE                                                                                                    | Distance 0.000 mm On Line SCAN: Status |                                                                                           |
| MEASURE OFF<br>AR700-4.000 Rev 0.12 - Copyright 2007-2008,<br>Schmit Industres, Inc.<br>Zero Point: 0<br>Span Point: 5000<br>Analog Output Mode: Zero Based Current<br>Background Light Elimination: On<br>Sampling Mode: Off<br>Serial Mode R5232<br>Baud Rate: 230400<br>Output Data: Unbiased 3 Byte Binary                                                                                                    | Distance 0.000 mm on Line SCAN: Status | Idle Erro<br>Idle Erro<br>Idle Erro<br>Laser Measurement<br>Set Height to: 10 cm<br>+0 mm |
| MEASURE OFF<br>AR700-4.000 Rev 0.12 - Copyright 2007-2008,<br>Schmit Industres, Inc.<br>Zero Point: 0<br>Span Point: 50000<br>Analog Output Mode: Zero Based Current<br>Background Light Elimination: On<br>Sampling Mode: Off<br>Serial Mode: R5232<br>Baud Rate: 230400<br>Output Data: Unbiased 3 Byte Binary<br>Error Mode: Ignore<br>Sample Priority: Rate<br>Serial Output Flow Control: Off<br>Limit 1: 0<br>Limit 2: 50000<br>Exposure Limit 34<br>Class 38: NO<br>Serial Mode: Site Site Site Site Site Site Site Site | Distance 0.000 mm on Line SCAN: Status | Idle Erro<br>Idle Erro<br>Idle Erro<br>Idle Idle Idle Idle Idle Idle Idle Idle            |

Figure 13. AR700 Configuration

# Setting up the M-Drive Motion Control

This section is for advanced users only!

1. To access the motion controller setup window, select **Motion > Setup** (Figure 14).

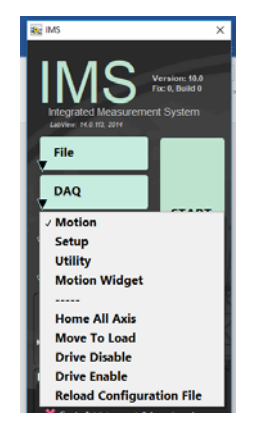

Figure 14. M-Drive Motor Control

From the M-Drive Motion Setup window (Figure 15, five setup panels can be accessed:

- Track Configure: Motor and Track Options
- Track Configure: Limit and Home Switches
- Track Configure: Fixed Positions
- Motion Profiles
- Y-Axis Setup

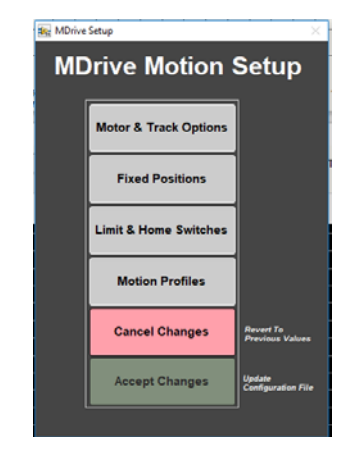

Figure 15. M-Drive Motion Controls

# **Track Configure – Motor and Track Options**

Before using this panel you should be familiar with the M-Drive hardware and command manuals. Values 1 thru 4 (shown in Figure 16, below) are used by IMS to set motion controller parameters and convert encoder pulses into ± position values in centimeters. The correct settings for the SHMSL are as follows:

#### **X-Axis Track Motor Setup Settings**

- Encoder Pulses/rev: 2048
- Screw Pitch: 2.00000E+0
- Gear Ratio: 4.00000
- Direction of Positive Motion: CCW for positive encoder counts

#### Y-Axis Track Motor Setup Settings

- Encoder Pulses/rev: 2048
- Screw Pitch: 1.00000E+0
- Gear Ratio: 1.00000
- Direction of Positive Motion: CW for positive encoder counts

|                                                                                                  |                             | Select Axis X             |
|--------------------------------------------------------------------------------------------------|-----------------------------|---------------------------|
| > Enter the number of encoder pulses per<br>evolution.                                           | Encoder Pulses/r            | Axis Specific             |
| > Enter the screw pitch as cm moved per 1<br>crew revolution.                                    | Screw Pitch                 | At Specific<br>2.00000E+0 |
| > Enter the gear (pulley) ratio as the<br>number of screw revolutions for 1<br>notor revolution. | Gear Ratio                  | Aus Specife<br>4.00000    |
| Select the direction of positive motion all                                                      | ong the length of the core. |                           |
| Direction Stepper turns in a CC                                                                  | N direction for positiv     | e Encoder Counts          |
| Direction is based on the rotation                                                               | of the servo motor's shaft. |                           |

Figure 16. Track Motor and Options

Once these values have been properly set you should never, never have to change them. This panel is only used for the initial setup.

## **Track Configure – Fixed Positions**

The screen shown in Figure 17, below allows the user to configure the fixed positions of the track and the limit switches. The correct values are as follows for each axis:

#### **X-Axis Fixed Position Settings**

- Max Section Length: 160.0 cm
- Track Length: 200.0 cm
- Load Position: -4.0 cm
- Unload Position: 170.0 cm
- All "PUSH Track Only" settings = OFF (or 0.0, as appropriate)

#### **Y-Axis Fixed Position Settings**

- Max Section Length: not configurable for this axis
- Track Length: not configurable for this axis
- Load Position: -3.0 cm
- Unload Position: -3.0 cm
- All "PUSH Track Only" settings = OFF.

| MDrive Track Configura | tion               |                                              |                       |                    |           |                       |
|------------------------|--------------------|----------------------------------------------|-----------------------|--------------------|-----------|-----------------------|
| I rack C               | Sonfigurati        | on                                           |                       | Se                 | lect Axis | s <mark>X &lt;</mark> |
| 1> Set Tra             | ck Dimensions.     |                                              |                       |                    |           |                       |
|                        | Max Section Length | 160.00<br>Maximum length<br>the track can ac | of core that comodate | Track Length       | 200.00    | imit switches         |
| 2> Set Fixe            | d Positions        |                                              |                       |                    |           |                       |
| All Tracks             | Load Position      | -4.00                                        | ¢                     | Unload Position    | 170.00    | Ş                     |
| 3> PUSH T              | rack Only          |                                              |                       |                    |           |                       |
| Top-of-Sec             | ction Switch?      | OFF                                          | Top-of-Sec            | tion Switch Offset | 0.00      | ÷                     |
|                        | Push Past          | 0.00                                         | ¢                     | Fast Past          | 0.00      | ÷                     |
| Run                    | Out Switch?        | OFF                                          |                       |                    |           |                       |
| Motion                 | Utility            |                                              | •                     | Cancel             | Ľ         | Accept                |

Figure 17: Track Configuration

# Track Configure – Limit & Home Switches

The screen shown in Figure 18 allows the user to configure the motion logic of the track. The SHMSL X-axis (downcore motion) and Y-axis (vertical sensor motion) are configured using this screen. As shown, the X-axis is "CW Look @ CCW Edge" logic (the first option). The Y-axis is "CCW Look @ CCW Edge" logic (the third option).

| t> Select Aals 🗙       | ٩            |           | G                   |
|------------------------|--------------|-----------|---------------------|
| 25 Select track and Hi | ene Geometry |           | CWLook @ CCW Edge   |
| The last               | -            | Corium (0 | CW Look @ CW Edge   |
|                        | (an 10)      | •EW CENIN | CCW Look @ CCW Edge |
|                        | (m CC        |           | CCW Look @ CW Edge  |
|                        | ta           |           | CW Link             |
|                        | Lest 00      |           | CCW Limit           |

Figure 18. Limit and Home Switch Configuration

# **Track Configure – Motion Profile**

The following table shows the motion profile settings for the SHMSL X and Y axes controlled by the interface shown in Figure 19, below.

| Axis $\rightarrow$ |       | X-Axis |        |       | Y-Axis |        |
|--------------------|-------|--------|--------|-------|--------|--------|
| Profile ↓          | Speed | Accel. | Decel. | Speed | Accel. | Decel. |
| DAQ Move           | 5.0   | 30.0   | 30.0   | 3.0   | 5.0    | 5.0    |

| Limit Seek     | 3.0  | 10.0 | 80.0 | 3.0  | 10.0 | 80.0 |
|----------------|------|------|------|------|------|------|
| Home Final     | 0.5  | 2.0  | 80.0 | 1.0  | 10.0 | 80.0 |
| Load/Unload    | 15.0 | 10.0 | 10.0 | 10.0 | 5.0  | 5.0  |
| Top/Profile    | 5.0  | 30.0 | 30.0 | N/A  | N/A  | N/A  |
| User Defined   | 5.0  | 5.0  | 5.0  | N/A  | N/A  | N/A  |
| Lift-Up        | N/A  | N/A  | N/A  | 5.0  | 5.0  | 5.0  |
| Lift-Down      | N/A  | N/A  | N/A  | 3.0  | 5.0  | 5.0  |
| Lift-Down Slow | N/A  | N/A  | N/A  | 1.0  | 5.0  | 5.0  |

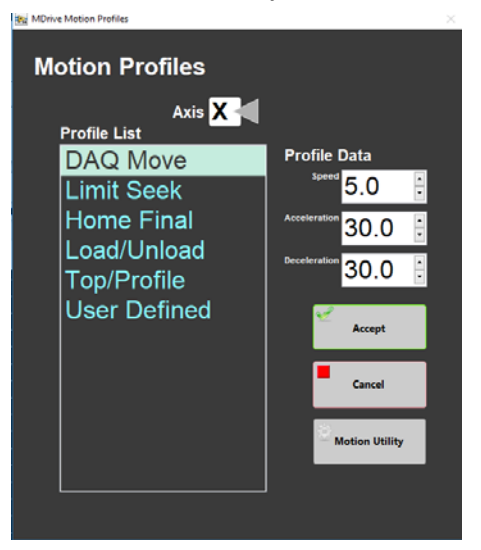

Figure 19. Motion Profiles

### Y-Axis Setup

Y-Axis Setup is found in the DAQ menu option as shown in Figure 22, below. The Y-Axis setup is used to define the working distance for the AR700 laser. The screen shown in Figure 20, below, shows a typical set of standoff values for the various parameters, but if anything is changed on the Y-axis mount, these values should be determined experimentally.

- To determine the distance to benchmark, click the "Get Benchmark Data" button. This value is normally between 46.1 to 46.5 mm.
- The Touch Down Offset value is 3.80 cm.
- The Safe Clearance value (usually set to 1.0 cm) is used to prevent the sensors from running into something (e.g., a tall rock piece) that is higher than the section half liner.
- The Touch Compression value (usually set to 0.5 cm) is used to push downward gently after the landing to flatten the sensors against the core section.

**Note**: For very soft sediments, it may be necessary to set the Touch Compression to 0.0 cm.

| Big DAQ_PLSHMSL.MithSHMSL.Lift Setup.vi                                                                                                    | ×                                                                                                    |
|----------------------------------------------------------------------------------------------------|----------------------------------------------------------------------------------------------------|
| Y-Axis LIFT Setup                                                                                                    |                                                                                                    |
| V-axis at Hone postor (zers)                                                                                                    | Move Lift To Zero<br>Position<br>Move Lift To<br>Benchmark<br>Move Lift To<br>Benchmark<br>+ Touch Correction<br>Move Lift To Safe<br>Clearance |
| Safe Clearance 1.0 cm<br>Above highest profile point<br>Bench Mark Borten Parls<br>Description Parls<br>A small amount of downmark force.<br>Used mostly for hard nock cores.<br>Will leave marks on softsediment. | Accept                                                                                                    |

Figure 20. Y-Axis Lift Setup

# **Setting Measurement Parameters**

#### This section is for advanced users only!

Before measurement parameters can be set or changed the IMS must be unlocked. *Note: Changing setup parameters can cause problems. Make sure you know what you are doing before changing any setup parameters*.

Under **File**, select **Unlock Setup** as shown in Figure 21 below, then have the laboratory specialist type the unlock code into the keypad window (Note: this only has to be done if the setup has been locked, it usually remains unlocked).

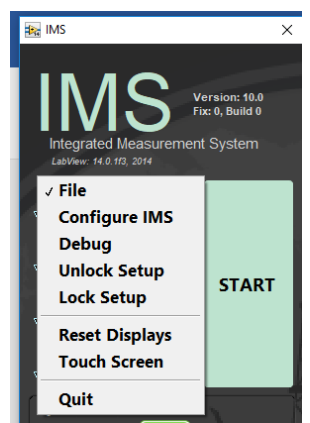

Figure 21. IMS Control

To open the measurement editor, select **DAQ > Measurement Editor** as shown in Figure 22.

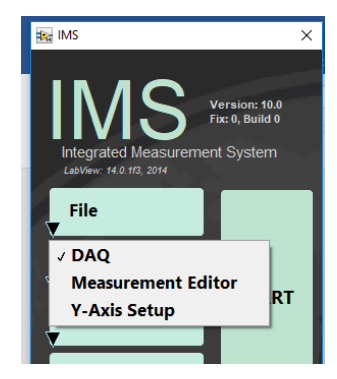

Figure 22. DAQ Control

### **Measurement Editor**

In the **Measurement Editor** window, loaded instruments are shown in the **Select Instrument** fields. Click on an instrument to see its measurement parameters in the **Instrument Parameters** field.

Click the **Instrument Parameters** window to open the editor for that instrument. This will invoke the screen shown in Figure 23.

| 9463 Messurement Editor<br>Measurement E   | ditor                                                                                                    |
|--------------------------------------------|----------------------------------------------------------------------------------------------------|
| Select Instrument<br>Laser<br>MS2<br>QEPro | Instrument Parameters Instrument Susceptbility Onine?=On Ind=1.0 Method: Single Edge=1.0 Dnt=Off Control=On dek # bit to set traket |
|                                            | Finished                                                                                                    |

Figure 23. Measurement Editor Screen

The MS2K and QE Pro have similar editor screens (Figures 24 and 25, respectively). From each screen you can set the following parameters:

**Interval** (cm): set to 0.1 to 20 cm; intervals for both the MS and reflectance should either be the same or multiples of one another and whole number divisors of the distance between the sensors. If they are not whole number divisors, an inefficient landing schedule will be developed, taking much longer to analyze a core section.

**Edge** (cm): how close to measure to an edge (top and bottom of a section as well as edges of voids within the section). The distance is measured from the center of the sensor (MS2K sensor width = 4 mm or 10 mm, depending on orientation; QE Pro sensor width = 8 mm). Edge width = 1.0 cm works well.

Control (on/off): whether to measure a mounted control standard at the end of every section measurement.

**Online** (on/off): set the instrument online or offline.

#### **MS-Specific Parameters**

**Average**: (MS parameter only) number of measurements to take at each position (averaged for the final reported value).

#### **QEPro-Specific Parameters**

Method: this is a selector between single or stacked (average) measurements.

**Stack #**: set the number of measurements to stack and average.

🙀 USB4000-VIS Set DAQ Para

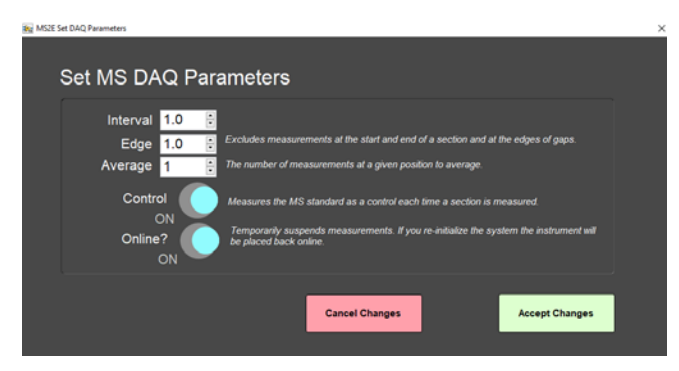

Figure 24. MS2K Measurement Parameters

| Set QEPro DAQ Parameters                                                                                                    |  |
|----------------------------------------------------------------------------------------------------|--|
| Interval  I.0  Eckudes measurements at the start and end of a section and at the edges of gaps.  Method  Stack and Average  -Single: Take sample measurement at the time set by the White Calibration. |  |
| -Stack: Take multiple measurements and averaged using the measurement time set by the White Calibration.                                                                                               |  |
| Stack # 1 💮 The number of measurements at a given position to average                                                                                                    |  |
| Control ON Measure the WHITE standard as a control each time a section is measured                                                                                                    |  |
| Online? Temporarily suspend measurements. If you re-initialize the system the instrument<br>ON will be placed back online.                                                                             |  |
| Cancel Changes Accept Changes                                                                                                    |  |

Figure 25. QE Pro Measurement Parameters

Click OK to save settings to the instrument configuration file and return to the Measurement Editor.

Only one parameter can be set for the laser, and that is **Gap Detection Offset** shown in Figure 26. This is the height below the benchmark which will be tagged by the system as a gap and will therefore not be measured. For piston cores, the recommended gap offset should be set to 10 mm or less. For hard rock cores, the gap offset should be set between 20 and 30 mm.

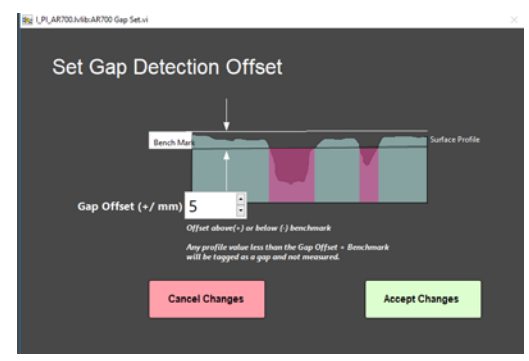

Figure 26. Gap Detection Offset

# **Running Samples**

Core-half sections are measured on the SHMSL as soon as possible after splitting so that drying and oxidation do not affect ephemeral sample properties such as color reflectance. Sample preparation includes scraping to clean the core surface and covering wet core samples with plastic wrap to prevent contamination of the contact sensors (see Figure 33, below, but note that the sample must be laser-profiled before the wrap is applied).

# **Preparing Samples**

- 1. Use a spatula or smear slide to clean the cut surface of the core by lightly scraping away any material that was smeared across the surface during core splitting.
- 2. Bring the endcap of the section half (usually A for archive half) to be measured to the SHMSL. Use the endcap rather than the label on the bottom of the section to scan the barcode for sample information, to prevent accidentally dropping the section half.
- 3. Place the archive section in the core tray with the blue endcap up against the benchmark. The benchmark is the white square at the head of the rails that hold the section halves (Figure 27).

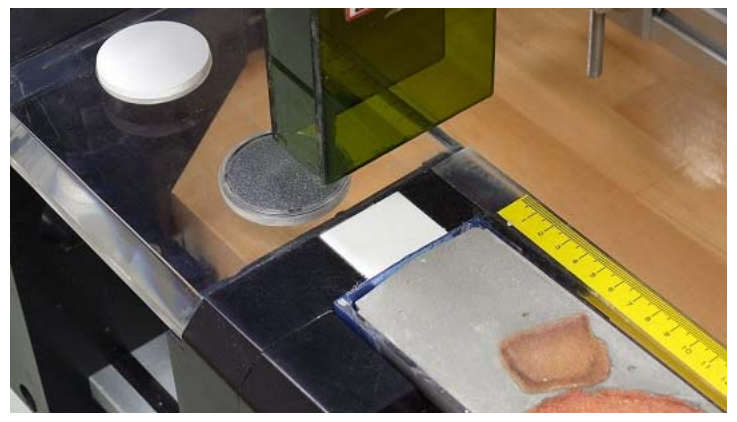

Figure 27. Benchmark

- 4. Adjust the section so that it is as flat as possible with respect to the plane of the benchmark. There is a limit to how much the sensor heads can float when they land on a tilted section.
- 5. **Do not wrap the cores yet.** The Acuity AR700 laser cannot reliably see through the plastic to measure an accurate profile of the section half surface.

# **Measuring Samples**

1. Click the Start button (Figure 28) to open the Section Information screen (Figure 29).

| Integrated Measurement<br>LabView: 14.0 HZ, 2014 | Version: 10.0<br>Fix: 0, Build 0<br>ent System |
|--------------------------------------------------|------------------------------------------------|
| File                                             |                                                |
| DAQ                                              | GTART                                          |
| Motion                                           | START                                          |
| Instruments                                      |                                                |

Figure 28. Start Scan

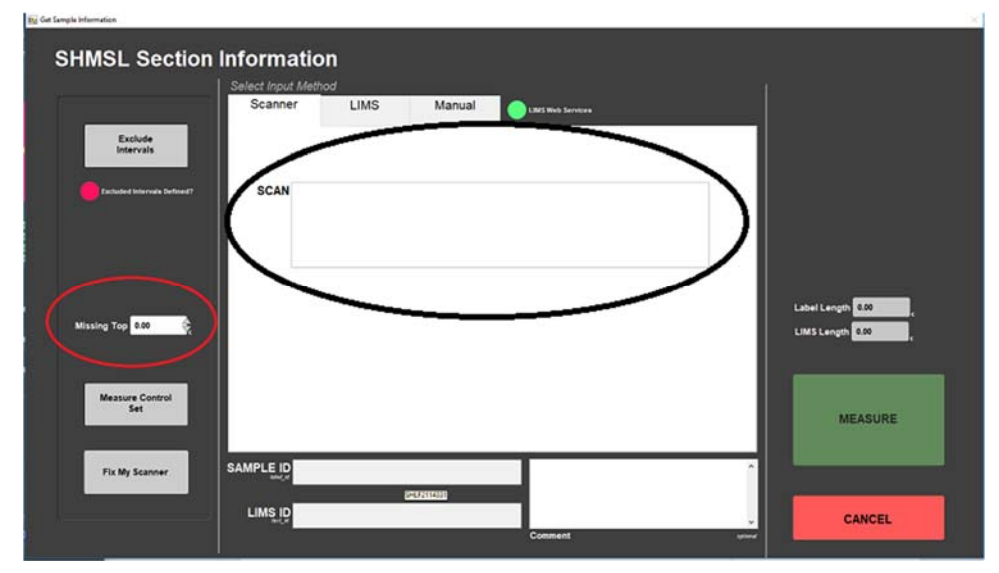

Figure 29. Section Information Screen

- a. Place the cursor in the **SCAN** text field (circled in black in Figure 29, above) so that the barcode information will be parsed appropriately. Pull the trigger on the barcode scanner; at the beep, the information will automatically fill for Expedition, Site, Hole, and so on.
- b. (Optional) Enter any comment needed into the **Comment** field.
- c. If material is missing from the top of the section, enter the distance in the **Missing Top** field (circled in red in Figure 29, above).

**Note**: If material is missing at the top of the section, be sure the section half is positioned all the way up to the top of the rail. The software will add the missing top interval to all of the measurements in the database. For example, if a 150 cm section half has a missing 10 cm at the top, the yellow endcap should be placed against "0 cm" at the top of the instrument's rails. The user should enter 10.0 in the **Missing Top** (cm) field. The logger will measure the section, and all measurements will be placed at the correct offsets in the database.

d. Additional intervals can be specified for omission from measurement by clicking the **Exclude Interval** button (top left of Figure 29, above). Enter the top and bottom offsets of the areas to be excluded during the measurement pass as shown in Figure 30. The excluded intervals apply to all enabled sensors.

|    | TOP | BOTTOM               |                                                                                                 |
|----|-----|----------------------|-------------------------------------------------------------------------------------------------|
| 1  | 0.0 | Ĵ 0.0 Ĵ              | You may enter interval<br>data in any order.                                                    |
| 2  | 0.0 | Ĵ <mark>0.0</mark> Ĵ | Skip intervals will be<br>combined with gaps<br>detected by the laser to<br>exclude measurement |
| 3  | 0.0 | Ĵ 0.0 Ĵ              | positions for all<br>sensors.                                                                   |
| 4  | 0.0 | Ĵ 0.0 Ĵ              | max position = 155cm                                                                            |
| 5  | 0.0 | Ĵ <mark>0.0</mark> Ĵ | Clear Interval                                                                                  |
|    | 0.0 | Ĵ <b>0.0</b> Ĵ       | Clear All                                                                                       |
| 7  | 0.0 | Ĵ <mark>0.0</mark> Ĵ | ]   .                                                                                           |
| 8  | 0.0 | Ĵ <mark>0.0</mark> Ĵ | Accept                                                                                          |
| 9  | 0.0 | Ĵ <mark>0.0</mark> Ĵ |                                                                                                 |
| 10 | 0.0 | Ĵ <b>0.0</b> Ĵ       | Cancel                                                                                          |
|    | 0.0 | 0.0                  | V                                                                                               |

Figure 30. Exclude interval

- 2. When the required minimum sample information has been entered, the **Measure** button becomes active. Click it to start the measurement. If the QE Pro does not require calibration (see Calibrating the Sensors, below), proceed to the next step.
- 3. The sensor assembly will move down the track while the laser acquires a profile of the split surface of the section. When the software has detected a gap, it will indicate regions that will not be measured by the MS and reflectance sensors on the screen in red.

**Note**: (Gap detection parameters are configurable; ask the PP tech for assistance in modifying them.)

Acquisition of this profile is why the section is not yet wrapped in plastic wrap—sometimes the laser will profile the wrap rather than the sediment beneath it and give incorrect heights to the gap detection routine.

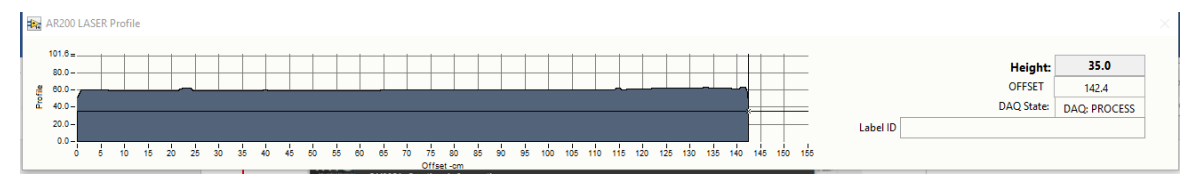

Figure 31. Laser Profile

4. After the surface profile is completed, the measured section length as determined by the laser is displayed (Figure 32). Apply GLAD<sup>®</sup> Plastic Wrap to the surface of sediment cores as demonstrated by the PP Tech (Figure 33). Adjust the displayed length if needed in the Scan Length field and click GO to start the section measurement.

| BE PRACTICE SAME SHARE, and WRAP THAT CORE                                                            |
|----------------------------------------------------------------------------------------------------|
| Check the scan length!<br>Make sure that the recovered material will be scan.<br>Change if necessary. |
| Scan Length 142.4                                                                                     |
| The scanned length and the section length do not have to match.                                       |
| Wrap the core now and then press GO. >>>60                                                            |
| stated O                                                                                              |
| Wrap the core now and then press GO. >>>60                                                            |

Figure 32. Final Sample Preparation

IMPORTANT!!! Before pressing GO, it is necessary to cover the core section with GLAD<sup>®</sup> Plastic Wrap in order to avoid damage to the integration sphere. Any mud that gets inside the sphere will ruin it! IMPORTANT! Do not cover the standards with GLAD<sup>®</sup> Plastic Wrap; they will give erroneous results if you do.

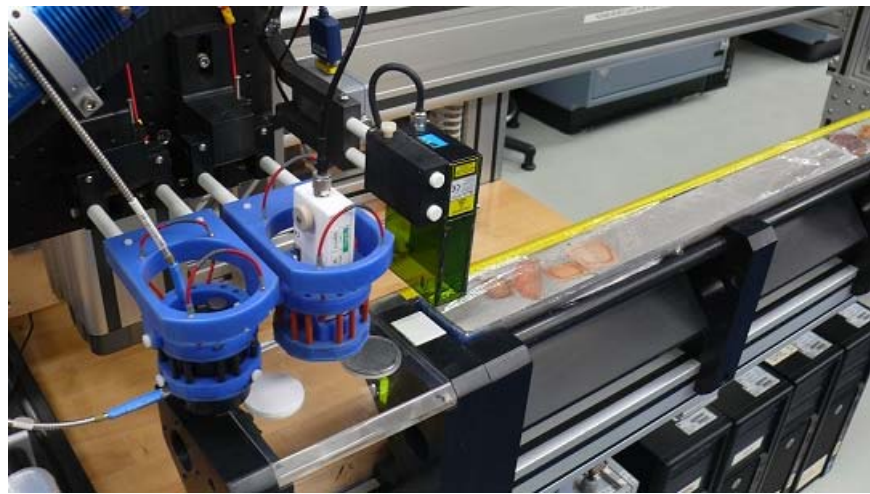

Figure 33. Wrapped Sample Ready to Analyze.

5. The measurement sequence begins. For efficiency, measurements begin at the bottom of the section and move upcore. Results are displayed during acquisition on instrument graphs on screen. Note that the QE Pro has several tabs that display different views of the color reflectance data. Tabs can be changed during the measurement sequence. The **Normalized Spectra** tab shows the corrected percent color reflectance being measured at each point.

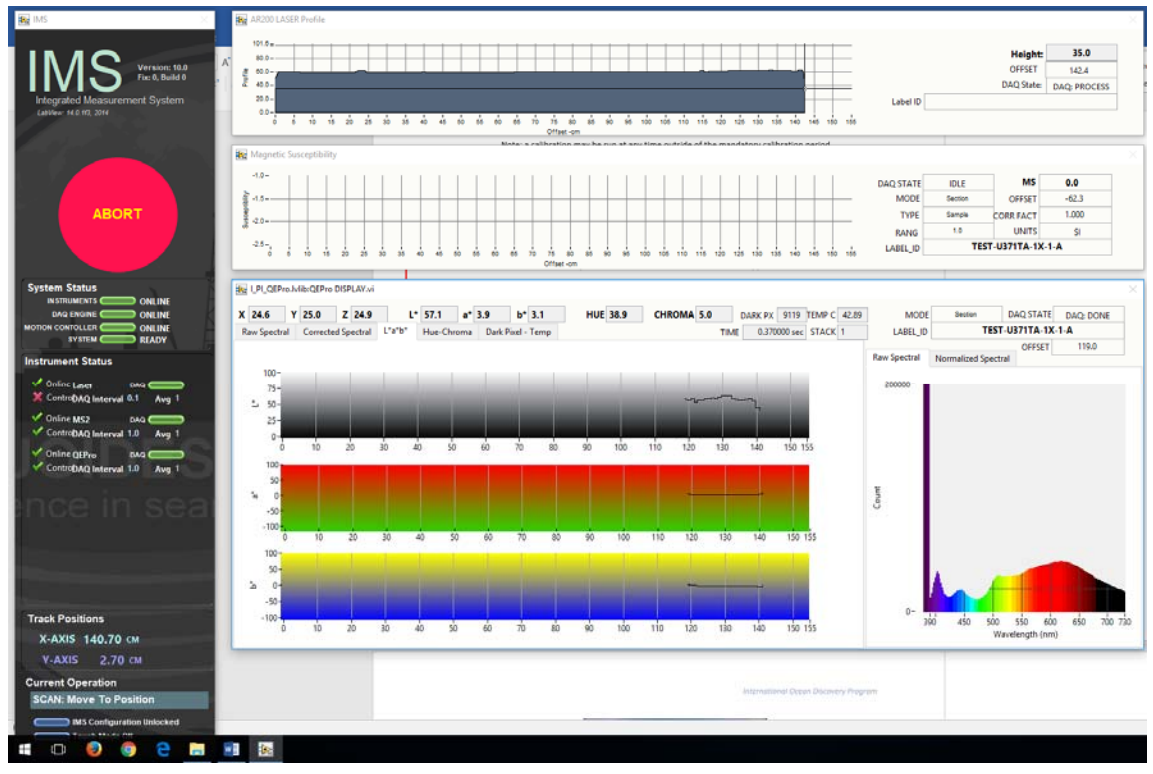

Figure 34. Data Acquisition Screen

6. After the section has been measured, the logger takes measurements using the MS2K and WHITE standards as check standards if the control sample measurement was set up in the measurement parameters.

# **Calibrating the Sensors**

Before running the first sample, the software will check the status of each instrument's calibration. If any instrument needs calibration, a prompt will appear listing out of date calibrations. It is recommended that the user select every instrument that needs calibration and click the **Calibrate** button before continuing. There is an option to ignore one or all calibrations (click **Cancel**), but the calibration list will reappear with every run until the calibrations are completed and data run without a calibration update will be flagged as **calibration invalid** in LIMS.

# **Color Reflectance Spectrophotometer (Auto Calibration)**

The color reflectance spectrophotometer calibrates on two spectra, pure white (Spectralon® WHITE standard) and pure black (DARK standard – lights off), mounted in the track's bench. Color calibration is required approximately every 6 hours. The control program will notify when calibration is due and automatically open the **Calibrate** routine.

Note: a calibration may be run at any time, even if the mandatory period has nod elapsed.

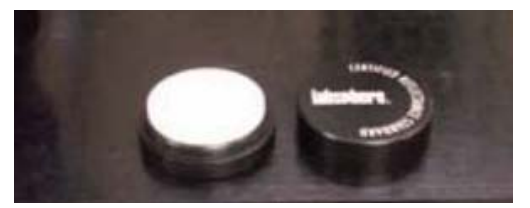

Figure 35. WHITE Spectralon® Calibration Standard

- 1. If the QE Pro is out of calibration, the **Instrument Calibration List** screen will appear.
- 2. Before beginning the calibration, ensure the WHITE standard is clean (Figure 35). If the Spectralon® standard appears even the least bit gray or discolored, contact the technician to clean or replace the standard! It may be useful to compare a clean, new piece of white paper to the standard—if the paper seems whiter, the standard ard is quite dirty!
  - a. The Spectralon<sup>®</sup> standard can be cleaned according to the Spectralon<sup>®</sup> Reflectance Standards Care and Handling Guidelines, found in the Cumulus database under SHMSL>Diffuse Color Standards.
- 3. Click the **Calibrate ALL CHECKED Instruments** button to begin the calibration process. The logger moves the QE Pro integrating sphere over the WHITE calibration standard and lowers the sensor until it touches. The sensor takes some preliminary measurements to establish the integrating time based on an 80% saturation level of the total response (see Figure 36, below). These measurements take about 0.30 to 0.55 seconds for the current dual-light source configuration, assuming the bulbs are new.

Note: If integration times increase to more than 1 second, alert the IODP technician. The halogen bulb or the LED source may need replacing.

- 4. Click **Accept** to accept the suggested integration time. The logger will then take 20 measurements of the WHITE standard at the calculated integration time. On the screen (Figure 37):
  - Max Counts: current highest value
  - Target Counts: percent saturation value as set in the instrument parameters (range = 32,000 counts)
  - Integration Time: measurement period where the highest wavelength count is equal to or exceeds 80 percent of the spectrophotometer's range.

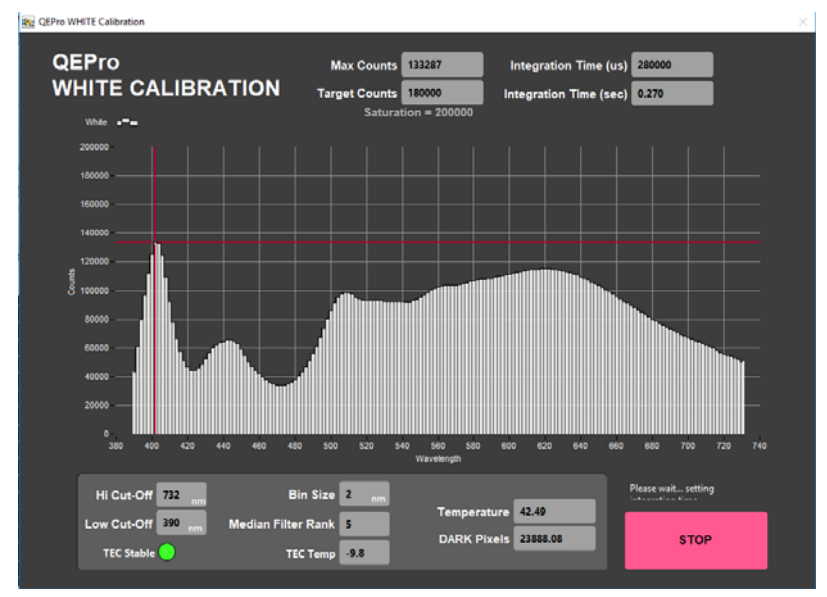

Figure 36. White Calibration Screen

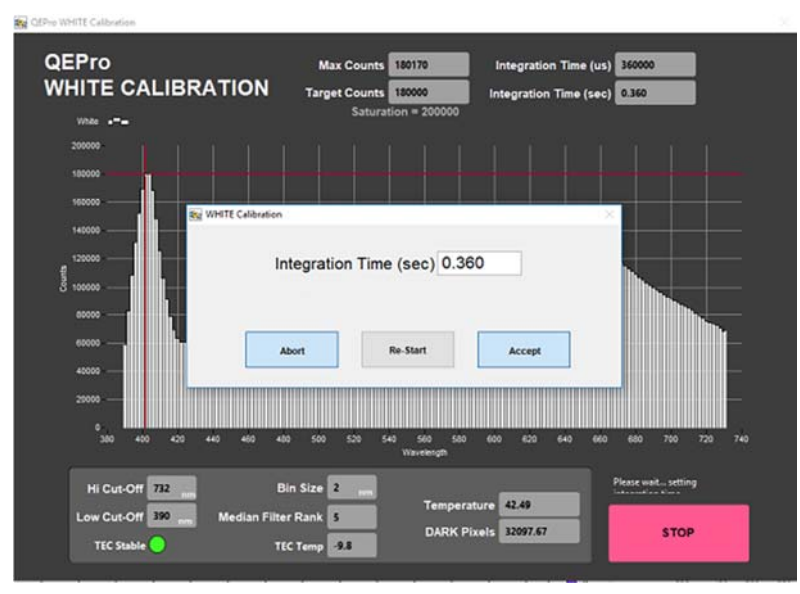

Figure 37. Integration Time

- 5. After the WHITE measurements are completed. The shutters on the light sources will close and the DARK measurement will acquire 20 measurements. The dark measurement is a baseline measurement that includes thermal noise of the system. On the screen (Figure 38):
  - **Temperature**: should remain below 50°C; note that the TEC temperature is usually about -9°C (accessed through the QE Pro Utilities screen.
  - **Spectral Mean**: mean of the entire spectrum (at the line across the display plot). This should be only about 200 counts higher than the Dark Pixel count. With plastic wrap, it should not exceed 500 counts.
  - **Dark Pixels**: 20 pixels that have been deliberately masked to allow no light. These counts represent the thermal noise of the spectrophotometer.

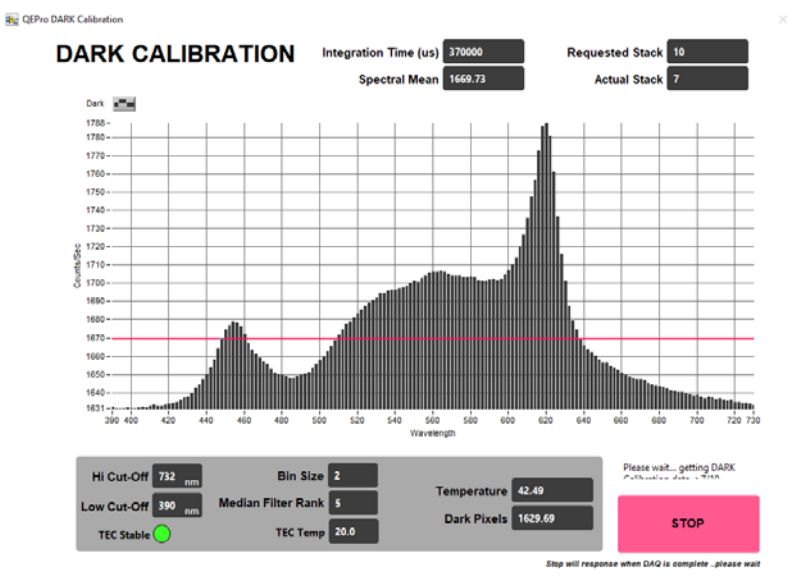

Figure 38. DARK Calibration Screen

6. The final screen shows the normalization of spectra that will occur with the just-acquired calibration (note: low values are better than high values because of signal-to-noise ratio). Ideally, the graph would display a straight line at zero value. However, a normalization factor is required to be applied to the XYZ and L\*a\*b\*

color indexes. Normalization amplifies the noise as well as the signal. If core flow allows, the data quality can be increased by averaging multiple measurements (in **Measurement Editor** increase the **Average** parameter).

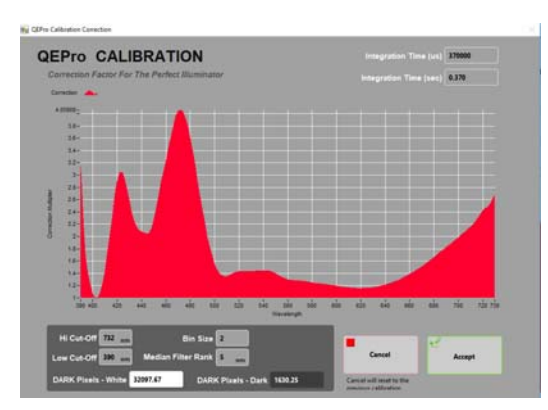

Figure 39. Calibration Normalization Factor

7. If this was a mandatory calibration the laser profile will start automatically, followed by the normal measurement sequence.

#### **Spectrophotometer (Manual Calibration)**

To perform calibration manually (not when specified by the software), follow these steps:

- 1. From the Main control screen, select **Calibration** > **Calibrate**. Follow the instructions on the screen.
- 2. Continue from Step 3 in Auto Calibration

#### **Point Magnetic Susceptibility Meter**

The point magnetic susceptibility meter is calibrated by the manufacturer (Bartington, Ltd.). The probe is zeroed in air before the core section is measured, so drift is not a significant factor. It is not necessary to calibrate the MS2K or MS2E probes (or the MS2C loops on the whole-round loggers), but the calibration check standard can be used to demonstrate consistent results.

### **Sensor Calibration Triggers**

1. **Time**: Calibration expiration time can be set in the **Instrument Setup** screens. Calibration expiration can be set from 1 to 24 h (default = 6 h). The time trigger is independent of number of samples run.

| Calibration Expire                   | 6 hr 🗧                                                                                                   | The time in hours that the standard<br>mesurements are valid. |
|--------------------------------------|----------------------------------------------------------------------------------------------------|---------------------------------------------------------------|
| Previous Timestamp                   | 02:25<br>15/07/2017                                                                                      |                                                               |
| Remaining Time                       |                                                                                                    | Valid? 🔵                                                      |
| 22 24 2<br>- 18 6-<br>- 16 4 12 10 8 | 40<br>40<br>40<br>35<br>40<br>35<br>40<br>35<br>20<br>20<br>20<br>20<br>20<br>20<br>20<br>20<br>20<br>20 | 50 50 50<br>-45 55 30<br>-45 55 30<br>-45 55 -                |

Figure 40. Calibration Time Trigger

- 2. Core number or section number change: Set this option in Track > Calibrate Setup.
- 3. Manual override.

### **Data Handling**

After the core section has been measured, the software generates the following files/reports, which are uploaded into the LIMS upon acceptance (see LIMS Integration):

C:\data\IN

- Section half L\* a\* b\* and XYZ data
- MS2K check standard result
- MS2K (MSPOINT) data file
- QE Pro white check standard result
- Laser profile file

#### C:\AUX\_DATA\PROFILE

Laser profile data in 0.1 mm steps

#### C:\AUX\_DATA\RSC\CALIB

White and Dark calibration spectral data per wavelength (380–900 in 2 nm steps)

#### C:\AUX\_DATA\RSC\CNTRL

Raw spectra and normalized (% color reflectance) spectral data per wavelength (380–900 in 2 nm steps) for the white check standard at the end of a run

#### C:\AUX\_DATA\RSC\RUN

Raw spectra and normalized (% color reflectance) spectral data per wavelength (380–900 in 2 nm steps) for the measured section

# **Quality Assurance/Quality Control**

### **Analytical Batch**

The analytical batch is defined by the number of samples run between each spectrometer calibration. Each sample in the batch run with the current calibration is associated with that calibration data in the LIMS. If a calibration problem is discovered, all samples in the batch can be identified and rerun.

### Accuracy

### Magnetic Susceptibility

Measure a well-characterized magnetic susceptibility control sample and compare results with true value and/or whole-core track results.

#### Reflectance

Measure a second standard, standard reference material, or characterize a material in-house to use as a control. Measuring the BCRA-calibrated tiles ensures the desired accuracy is being maintained. This should be done periodically throughout each expedition.

### **Precision**

Run samples or standard reference materials more than once (separate measurement runs) and calculate the standard deviation. This should be done every ~20-section halves allowing for a comparison between runs and estimation of uncertainty based on precision.

# **LIMS Integration**

# **LIMS Components**

Results are stored in the LIMS database associated with an analysis code and an analysis component. Analysis codes and their components and units are listed below.

### **Magnetic Susceptibility**

| Analysis | Component               | Definition                                 | Unit                                  |
|----------|-------------------------|--------------------------------------------|---------------------------------------|
|          | comment                 | User entered comment                       | None                                  |
|          | config_asman_id         | ASMAN ID number of configura-<br>tion file | None                                  |
|          | config_filename         | ASMAN filename of configuration file       | None                                  |
| MEDOINT  | instrument_group        | Logger sensor is mounted on                | None                                  |
| MSPOINT  | magnetic_susceptibility | Magnetic susceptibility of sample          | SI x 10 <sup>-6</sup> (unit-<br>less) |
|          | offset                  | Offset of measurement on section half      | cm                                    |
|          | run_asman_id            | ASMAN ID number of runtime file            | None                                  |
|          | run_filename            | ASMAN filename of runtime file             | None                                  |

### **Color Reflectance Spectrophotometry**

| Analysis | Component         | Definition                                              | Unit |
|----------|-------------------|---------------------------------------------------------|------|
|          | calibration_valid | Y or N Boolean for valid calibration                    | None |
|          | chroma            | Chroma value of sample in hvc no-<br>tation             | None |
|          | cielab_a_star     | a*                                                      | None |
|          | cielab_b_star     | b*                                                      | None |
|          | cielab_l_star     | L*                                                      | None |
|          | comments          | User-entered comment                                    | None |
|          | config_asman_id   | ASMAN ID number of configura-<br>tion file              | None |
|          | config_filename   | ASMAN filename of configuration file                    | None |
| RSC      | geometry          | d/8 specular component excluded (SPE)                   | None |
|          | hue               | Hue value of sample in hvc nota-<br>tion                | None |
|          | illuminant        | Illuminant standard used                                | None |
|          | instrument_group  | Logger sensor is mounted on                             | None |
|          | observer          | Observer geometry used                                  | None |
|          | offset            | Offset of measurement on section half                   | Cm   |
|          | rsc_norm_asman_id | Normalized (percent reflectance) spectral file ASMAN ID | None |
|          | rsc_norm_filename | Normalized (percent reflectance) spectral file name     | None |
|          | rsc_raw_asman_id  | Raw spectral file ASMAN ID                              | None |
|          | rsc_raw_filename  | Raw spectral file name                                  | None |

| run_asman_id  | Runtime file ASMAN ID         | None |
|---------------|-------------------------------|------|
| run_filename  | Runtime file name             | None |
| sample_time   | Spectral acquisition time     | ns   |
| tristimulus_x | Tristimulus X value of sample | None |
| tristimulus_y | Tristimulus Y value of sample | None |
| tristimulus_z | Tristimulus Z value of sample | None |

### **Uploading Data to LIMS**

As with most laboratory data, uploading SHMSL data to the LIMS database is executed via the **MUT** application. Look for an icon on the bottom menu of the Desktop (shown by the red triangle below in Figure 41) or the more prominent "Puppy" MUT Icon (usually on the Desktop). Double-click on one of these application launchers.

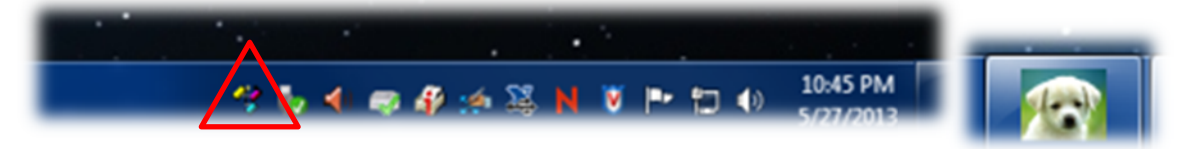

#### Figure 41. MUT Icons

The user must log in using database credentials to use MUT. Once the application is activated, it displays a tablelike list of files in the C:\DATA\IN directory as shown in Figure 42, below. Files are ready to be uploaded if they have a green check mark next to them.

| File     | Help                                                                                                    |                                        | hastedt   | ▼ N                 | ew User Logo |
|----------|----------------------------------------------------------------------------------------------------|----------------------------------------|-----------|---------------------|--------------|
| Files    | To Upload:                                                                                                    |                                        |           |                     | Refrest      |
|          | Status                                                                                                    | Filename                               |           | Analysis            | Sample       |
|          | <ul> <li>Image: A second second s</li></ul> | TEST-U341PA-12R-7-A_1305271712233_SEC1 | I.PROFILE | Laser profile of sp | SHLF460914   |
| 1        | <ul> <li>Image: A second second s</li></ul> | TEST-U341PA-12R-7-A_1305271713253_SEC1 | .MSPOINT  | Magnetic Suscep     | SHLF460914   |
| <b>V</b> | ×                                                                                                    | TEST-U341PA-12R-7-A_1305271713273_SEC1 | r.RSC     | Reflectance         | SHLF460914   |
| 1        | <ul> <li>Image: A set of the set of the</li></ul>  | OTHR2383141_1305271713363_CNTL.MSPOI   | NT        | Magnetic Suscep     | OTHR23831    |
| V        | <ul> <li>Image: A second second s</li></ul> | WHITE_1305271713483_CNTL.RSC           |           | Reflectance         | WHITE        |
| V        |                                                                                                    | TEST-U341PA-12R-4-A_1305271722553_SEC1 | PROFILE   | Laser profile of sp | SHLF460905   |
| <b>V</b> | <ul> <li>Image: A set of the set of the</li></ul>  | TEST-U341PA-12R-4-A_1305271723593_SEC1 | .MSPOINT  | Magnetic Suscep     | SHLF460905   |
| ٠ [      |                                                                                                    |                                        |           |                     | F            |

Figure 42. SHMSL MUT Screen

Once the **Upload** button is clicked or the **Automatic Upload** option is checked, files will be transferred to the LIMS database via MUT and then moved to the *archive* folder. The presence of files in the *Archive* folder is the indication that they have been uploaded to the database.

- Purple question marks on files in MUT indicates that MUT cannot identify them.
- Red and white X icons on files in MUT indicate errors associated with the files.

Please ask a technician for help if you see these indications.

### **Data Management**

Once all sections for the Expedition have been sent through the track, all data needs to be placed in the appropriate folders on data1 (S:\data1). **Be sure to include AUX\_DATA**. 1. Copy RSC files from archive and place them in the 7.1 Petrophysics SHMSL – RSC reflectance spectrophotometry colorimetry folder. Confirm relocation. Delete all RSC files off the local drive.

2. Copy MSPOINT files from archive an place them in the 7.2 Petrophysics SHMSL – MSPOINT point susceptibility folder. Confirm relocation. Delete all MSPOINT files off the local drive.

3. Copy PROFILE files from archive and place them in 7.3 Petrophysics SHMSL – PROFILE split section surface profile folder. Confirm relocation. Delete all PROFILE files off the local drive.

# Health, Safety, & Environment

### Safety

- Keep extraneous items and body parts away from the moving platform, belt, and motor.
- The track system has a well-marked emergency stop button to halt the system if needed.
- Do not look directly into the spectrometer light source.
- Do not look directly into the laser light source.
- Do not attempt to work on the system while a measurement is in progress.
- Do not lean over or onto the track.
- Do not stack anything on the track.
- This analytical system does not require personal protective equipment.

# **Pollution Prevention**

This procedure does not generate heat or gases and requires no containment equipment.

### **Waste Management**

Dispose of soiled GLAD<sup>®</sup> Plastic Wrap in an approved waste container.

# Maintenance/Troubleshooting

### **Common Issues**

| Problem                                                                         | Possible Causes                                                    | Solution                                                                                                    |
|---------------------------------------------------------------------------------|--------------------------------------------------------------------|----------------------------------------------------------------------------------------------------|
| MS sensor: baseline drift                                                       | Temperature variations                                             | Ensure operating temperature is constant<br>and preferably cool                                                                                            |
|                                                                                 |                                                                    | Make sure samples have equilibrated to room temperature                                                                                                    |
| MS sensor: systematic off-<br>set from MS2C data                                | MS2K/MS2E zeroing environment not the same as that for the samples | Check that the zeroing height is roughly<br>equivalent to the height of a sample, and<br>that no large metal objects have been in-<br>troduced to the area |
| MS sensor: reading fluctua-<br>tions greater than ±1 least<br>significant digit | External electrical noise                                          | Check the operation area for:<br>- large ferrous objects<br>- heavy electrical machinery<br>- radio frequency source devices                               |
| Track is "stuck"                                                                | Gantry flag has tripped the end-of-travel limit switch             | Adjust gantry flag and run sample again                                                                                                    |
|                                                                                 | Current limit on motors was exceeded                               | Check the motor for LED error indicators.<br>Call PP tech or ET to reset motor controller                                                                  |

|                                                | Torque limit on motors was exceeded. | Call PP tech or ET to reset motor controller                                             |
|------------------------------------------------|--------------------------------------|------------------------------------------------------------------------------------------|
|                                                | Power supply <i>voltage</i> too low  | Call PP tech or ET to check power supply in-<br>put voltage                              |
| RSC values nonsensical/too<br>bright           | Ambient <i>light</i> level too high  | Reduce ambient light level/ensure integra-<br>tion sphere makes flat contact with sample |
| Laser sensor: no laser                         | Configuration data lost              | Press function button to restore factory de-<br>fault configuration                      |
| light/no laser range data                      | Calibration data lost                | Contact manufacturer                                                                     |
| Laser sensor: LED flashes continuously at 1 Hz | Laser configuration incorrect        | Call PP tech or ET to reset laser sensor                                                 |

# **Scheduled Maintenance**

#### Daily

- Keep contact sensors and laser window clean by wiping with a Kimwipe.
- If necessary, use isopropyl alcohol to remove soil from sensors and laser window.
- Do not use any other solvent!

#### Annually

- Remove the end covers on the linear actuators and check if the motor belts need tightening.
- Examine the cable management system for abraded cables or other indications of wear.
- Remove the top covers of the linear actuators and check the ball screws to see if they need cleaning or additional lubrication.

#### When Needed

• If the reflectance standard becomes nicked or soiled, it can be smoothed, flattened, and cleaned.

### **Vendor Information and Part Numbers**

### **Reflectance Spectrometer**

### Vendor

Ocean Optics, Inc. www.oceanoptics.com info@OceanOptics.com 727-733-2447

Parts:

Spectrometer: PN QE PRO Light source: PN HL-2000-FHSA or HL-2000-FHSA-LL Spare bulb: PN HL-2000-B or HL-2000-LL-B Reflectance standard: PN WS-1-SL

### **Magnetic Susceptibility Meter**

### Vendor:

Bartington Instruments, Ltd. www.bartington.com sales@bartington.com 44-1993-706565 Parts:

Meter: PN MS2 Sensor: PN MS2K

### Laser Displacement Sensor

### Vendor:

Acuity Laser Measurement *www.acuitylaser.com* 702-616-6070

### Parts:

Sensor: PN AR200

### **Related Documentation and Links**

- AccuRange 700 laser displacement sensor data sheet: ar700-data-sheet.pdf
- Acuity Laser Measurement User Manual: ar700-users-manual.pdf
- Ocean Optics Halogen Light Source Operation Manual: hl2000fhsa.pdf
- Ocean Optics Fiber Optic Spectrometer Operation Manual: USB4000operatinginstructions.pdf
- Microscan MS-4 Ultra-Compact Imager data sheet: ms4spec.pdf
- Bartington MS2 Magnetic Susceptibility sensors data sheet: MS2 sensors D50020.pdf
- Bartington MS2 Magnetic Susceptibility system operation manual: OM0408 MS2.pdf
- "Environmental Magnetic Susceptibility Using the Bartington MS2 System": OM0409 J\_Dearing\_Handbook\_iss7.pdf
- Hunt, R. W. (1998). *Measuring Colour* (3rd ed.). England: Fountain Press. <u>ISBN 0-86343-387-1</u>.. See pgs. 39–46 for the basis in <u>human eye</u> physiology of three-component color models, and 54–57 for chromatic-ity coordinates.
- Hunter Lab application note Vol 8. No. 1 <u>http://www.hunterlab.com/appnotes/an04\_96a.pdf</u>